## Cara Menjalankan Program

- 1. Aktifkan Xampp.
- 2. Extract Folder ke **Htdocs**.
- 3. Jalankan di Command Promt(CMD) atau Terminal arahkan ke direktori folder App lalu ketikan " php spark serve " seperti ini :

|                                               | 1.1   | C:\WINDOWS\system32\cmd.exe |
|-----------------------------------------------|-------|-----------------------------|
| C:\xampp\htdocs\AppManajemenSkripsi>php spark | serve |                             |
|                                               |       |                             |

Tunggu sampai Seperti ini :

| ≡                                                                                                    | C:\WINDOWS\system32\cmd.exe - php spark serve                   |  |  |  |
|----------------------------------------------------------------------------------------------------|-----------------------------------------------------------------|--|--|--|
| C:\xampp\htdocs\AppManajemenSkripsi>php spark :                                                                               | serve                                                           |  |  |  |
| CodeIgniter CLI Tool - Version 4.0.4 - Server-                                                                                | Time: 2021-07-29 08:12:23am                                     |  |  |  |
| CodeIgniter development server started on http<br>Press Control-C to stop.<br>[Thu Jul 29 08:12:36 2021] PHP 7.4.13 Developme | ://localhost:8080<br>ent Server (http://localhost:8080) started |  |  |  |

4. Lalu ketik di browser url http://localhost:8080 hasilnya seperti ini :

| 6 Login   Masuk × +                                     |                                                                                 | • – ā X                                 |
|---------------------------------------------------------|---------------------------------------------------------------------------------|-----------------------------------------|
| $\leftarrow \rightarrow C$ (i) localhost:8080           |                                                                                 |                                         |
| Apl < CodeSaya   Belajar B Solve Algorithms   (1) CSS - | margin: auto; 🔹 Tutorials Archives   🌃 MalesCast - Screen 📀 Download Itl v1.162 | >>> 📙 Bookmark lain   🔠 Daftar bacaan   |
|                                                         |                                                                                 |                                         |
|                                                         |                                                                                 | l i i i i i i i i i i i i i i i i i i i |
|                                                         | Login                                                                           |                                         |
|                                                         | Login                                                                           |                                         |
|                                                         | Nama                                                                            |                                         |
|                                                         | nama                                                                            |                                         |
|                                                         | masukan nama Mahasiswa atau Dosen                                               |                                         |
|                                                         | Password                                                                        |                                         |
|                                                         | password                                                                        |                                         |
|                                                         | masukan nim / nik untuk Mahasiswa atau Dosen                                    |                                         |
|                                                         | Masuk                                                                           |                                         |
|                                                         |                                                                                 |                                         |
|                                                         |                                                                                 |                                         |
|                                                         |                                                                                 |                                         |
|                                                         |                                                                                 |                                         |
|                                                         |                                                                                 |                                         |
|                                                         |                                                                                 |                                         |

5. Masuk menggunakan akun default :

Name : **admin** 

Password : 123456789

Maka hasilnya user akan diarahkan ke halaman utama sebagai user admin :

| 🙆 Halaman Utama                                      | × +                                                             |                                      |                     |           | • - • ×                      |
|------------------------------------------------------|-----------------------------------------------------------------|--------------------------------------|---------------------|-----------|------------------------------|
| $\leftrightarrow$ $\rightarrow$ $\times$ (i) localho | st:8080/kelola/index                                            |                                      |                     | En 🏭 😽 O  | 📩 🤄 🌣 🔞 E                    |
| 🏥 Apl 🤜 CodeSaya   Belaja                            | ar 🔋 Solve Algorithms J 🌗 CSS - margin: auto; 🌗 Tutorials Archi | es   👖 MalesCast - Screen 📀 Do       | wnload It! v1.162   | » 🛛 🔜 Boo | kmark lain   🛅 Daftar bacaan |
| Home Kelola Log I                                    | <sub>logout</sub><br>Halaman IItama                             |                                      | cari data mahasiswa | cari      |                              |
|                                                      |                                                                 |                                      |                     |           |                              |
|                                                      | Selamat Datang :<br>admin<br>admin<br>123456789<br>bantuan      | Daftar Akun Ad<br>admin<br>123456789 | 1min                |           |                              |
|                                                      |                                                                 |                                      |                     |           |                              |